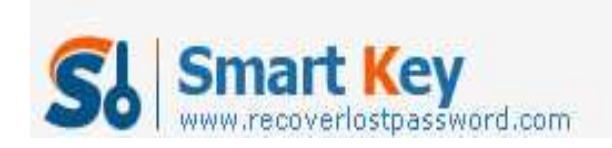

# How to burn a Windows password reset CD

**Forgetting Windows password** seems as a universal nightmare among Windows users. Fortunately this scary situation is not need to be scared anymore because nowadays anyone can create a **Windows Password Reset CD** after forgot windows password. A Windows password reset CD is a bootable disk used to reset windows local password and gain access to a locked windows-based computer if you forget windows password. This article mainly explains you how to burn a <u>Windows</u> password reset CD with SmartKey Windows Password Recovery Standard.

**Windows Password Recovery Standard** is powerful password recovery software which can reset Windows forgotten passwords by burning a bootable CD/DVD. Here is the guide:

## Step 1: Purchase and download Windows Password Recovery Standard 6.0

Make sure you have download SmartKey <u>Windows Password Recovery Standard</u> and install it. Before you purchase this software, you may firstly download a free demo version to test.

## Step 2: Burn Windows Password Reset CD

This is the overriding procedure, please read carefully.

1. Run Windows Password Recovery Standard

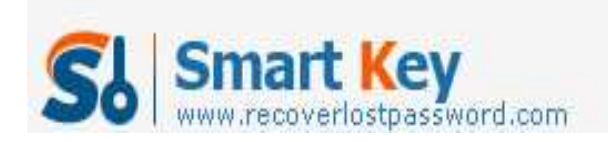

Windows Password Recovery Standard

| Windows Password Recovery Standard 6.0                                                                                                    |                                                                                      |                                                                                              |                                                           |
|----------------------------------------------------------------------------------------------------|--------------------------------------------------------------------------------------|----------------------------------------------------------------------------------------------|-----------------------------------------------------------|
| Home Suy Now                                                                                                    | bout 🕜 Help                                                                          | recover                                                                                      | ostpassword com                                           |
| Detail<br>Windows Password Recovery is an<br>easy-to-use tool designed for resetting                                                                                      | This program will creat a bootable o<br>account password or domain admini<br>done.   | CD/DVD or USB Flash Drive which allows<br>istrator password on any Windows syste             | you to reset windows local<br>em. Only 3 steps and you're |
| Windows local account password or<br>domain administrator password on any<br>Windows system.                                                                              | Step 1: Choose the recovery mo<br>Reset Windows local acco<br>Reset Windows domain 3 | ide:<br>unt password - Work with regular user a<br>Imini divitor parsivori - Work with Activ | accounts                                                  |
| Step-by-step guide  Step1: Choose the password recovery mode: Local account password or domain password                                                                   | Step 2: Choose your CD/DVD or<br>CD/DVD: G: HL<br>USB Flash Drive:                   | CD only need<br>USB Flash Drive:<br>-DT-ST DVDRAM GSA-TSON RR09                              | 3 steps                                                   |
| <ul> <li>Step2: Choose the password<br/>reset device to create: a CD/DVD<br/>or USB flash Drive</li> <li>Step3: Creat a bootable CD/DVD<br/>or USB flash Drive</li> </ul> | Step 3: Please click 'Burn' to beg<br>Progress indicator:                            | jin bootable disk creation:                                                                  | /                                                         |
|                                                                                                    | Status: Ready!                                                                       |                                                                                              |                                                           |

2. At choose the recovery mode panel, select "Reset Windows local account password – Word with regular user accounts"

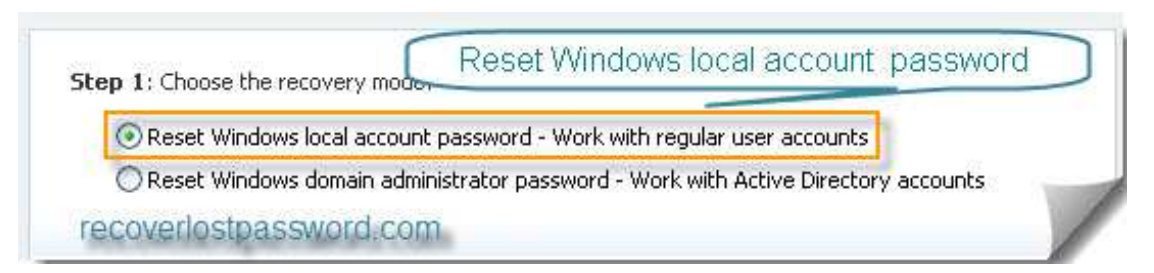

note: if you choose "Reset Windows domain password" a NOTE window will pop up and notice you that Windows Password Recovery Standard 6.0 can only rese Windows local account password, if you want to **reset Windows domain password**, you should upgrade to Windows Password Recovery Enterprise 6.0

3. Insert a CD/DVD disk into the CD-ROM drive and then choose your CD/DVD path from the pull-down list of the CD/DVD options.

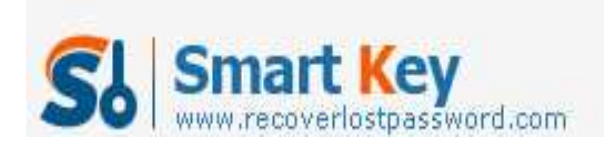

Windows Password Recovery Standard

|        | CD/DVD: | G: HL-DT-ST DVDRAM GSA-T50N RR09       |        |         |
|--------|---------|----------------------------------------|--------|---------|
| Refres |         | IST HER LESS FOR DRUM ISSUED STATERING | - 14 C | Refresh |

4. Click **Burn** to start the bootable disk creation procedure. When burning successfully completed, click OK.

| Step 3: Please click 'Burn' to b | bootable CD burning process starts |
|----------------------------------|------------------------------------|
| Progress indicator:              |                                    |
|                                  | Burn                               |
| ecoverlostpassword.cc            |                                    |

#### Step 3: Reset your windows password

1. Insert newly burned CD/DVD into your locked computer and reboot your computer.

Note: you should set BIOS booting from the CD/DVD-ROM before reboot your PC with a CD/DVD disk.

- 2. When the CD/DVD boots, you'll see SmartKey Windows Password Standard 6.0 initializing, then select the user account whose password you have forgotten.
- 3. Click **Reset** to begin the password reset process, and then **Yes** to confirm your choice
- 4. After **Password of administrator has been reset** message box appears, click OK to finish your steps.

If you are not satisfied with our new product Windows Password Standard for any reason, Please E-mail to us and we will fix the problem and response to you as soon as possible.

#### **Contact:**

Official Website: http://recoverlostpassword.com/products/windowspasswordrecoery.html Email: <a href="mailto:support@recoverlostpassword.com">support@recoverlostpassword.com</a>

Article Source:

http://recoverlostpassword.com/article/burn-windows-password-reset-cd.html

http://www.recoverlostpassword.com